# Konfiguration der Bandbreitenverwaltung auf den VPN-Routern der Serien RV320 und RV325

# Ziel

Bandbreite ist die Menge an Daten, die jederzeit über ein Netzwerk übertragen werden kann. Die RV32x VPN Router-Serie nutzt Bandbreite effizient über Bandbreitenmanagement. Das Bandbreitenmanagement ist eine Quality of Service (QoS)-Funktion, die Netzwerkservices entweder durch Ratenkontrolle oder Priorisierungsstufen priorisiert.

In diesem Artikel wird die Bandbreitenverwaltung für die RV32x VPN Router-Serie beschrieben.

# Anwendbare Geräte

·RV320 Dual-WAN VPN-Router · RV325 Gigabit Dual-WAN VPN-Router

## Softwareversion

·v1.1.0.09

# Bandbreitenverwaltung

Schritt 1: Melden Sie sich beim Webkonfigurationsprogramm an, und wählen Sie **Systemverwaltung > Bandbreitenmanagement aus**. Die Seite *Bandbreitenverwaltung* wird geöffnet:

| nun Lundin                         | ath Provided by ISP                |                  |    |           |                 |                   |                  |
|------------------------------------|------------------------------------|------------------|----|-----------|-----------------|-------------------|------------------|
| nterface                           | Upstream (kb/s)                    | Downstream (kb/s | 5) |           |                 |                   |                  |
| VAN1                               | 20000                              | 152000           |    |           |                 |                   |                  |
| VAN2                               | 20000                              | 152000           |    |           |                 |                   |                  |
| SB1                                | 256                                | 2048             |    |           |                 |                   |                  |
| ISB2                               | 258                                | 22.40            |    |           |                 |                   |                  |
| ndwidth Ma                         | anagement Type                     | 2048             |    |           |                 |                   |                  |
| ndwidth Ma<br>be :                 | inagement Type                     | Priority         |    |           |                 |                   |                  |
| ndwidth Ma<br>pe :<br>late Control | Inagement Type<br>Rate Control     | Priority         |    |           | Â               | iems 1-1 of 1 5 🖕 | , per p          |
| ndwidth Ma<br>be :<br>ate Control  | Rate Control     Table     Service | Priority         | IP | Direction | Min. Rate(kb/s) | tems 1-1 of 1 5   | , per j<br>Statu |
| ndwidth Ma<br>be :<br>ate Control  | Rate Control     Service           | Priority         | IP | Direction | Min. Rate(kb/s) | tems 1-1 of 1 5   | , per ;<br>Statu |

Schritt 2: Geben Sie Werte in die folgenden Felder ein, die der gewünschten Schnittstelle entsprechen.

·Upstream - Die maximale Upload-Geschwindigkeit, die von Ihrem ISP in Kilobit pro Sekunde bereitgestellt wird.

·Downstream - Die maximale Download-Geschwindigkeit, die von Ihrem ISP in Kilobit pro Sekunde bereitgestellt wird.

### Bandbreitenmanagement nach Ratenkontrolle

Bandbreitenmanagement ist eine Funktion, die die Bandbreitennutzung eines Service verwaltet. Datenverkehr, der die Kriterien für das Bandbreitenmanagement erfüllt, unterliegt der im Bandbreitenmanagement konfigurierten Ratenkontrolle.

| Bandwidth Management T | ype                     |                              |              |                 |                 |          |
|------------------------|-------------------------|------------------------------|--------------|-----------------|-----------------|----------|
| Type :      Rate (     | Control 🔘 Priority      |                              |              |                 |                 |          |
| Rate Control Table     |                         |                              |              | ltem            | s 0-0 of 0 🗧 🚽  | per page |
| Interface              | Service                 | IP                           | Direction    | Min. Rate(kb/s) | Max. Rate(kb/s) | Status   |
| WAN1 WAN2              | TFTP [UDP/69~69]        | 192.168.1.1 to 192.168.1.254 | Downstream 👻 | 500             | 500             |          |
| Add Edit De            | lete Service Management |                              |              |                 | Page 1 🚽 of     | 1        |

Schritt 1: Klicken Sie im Feld Typ auf das Optionsfeld Ratenkontrolle.

Schritt 2 Klicken Sie auf Hinzufügen, um die Bandbreitenverwaltung hinzuzufügen.

Schritt 3: Aktivieren Sie die Kontrollkästchen für die Schnittstellen, für die das Bandbreitenmanagement im Feld Schnittstellen gilt.

Schritt 4: Wählen Sie aus der Dropdown-Liste Service den Service aus, der für das Bandbreitenmanagement gilt.

**Hinweis:** Klicken Sie auf **Service Management**, um einen Service hinzuzufügen oder zu bearbeiten. <u>Service Management</u> wird später im Artikel erläutert.

Schritt 5: Geben Sie den IP-Adressbereich ein, der für das Bandbreitenmanagement im IP-Feld verwendet wird.

Schritt 6: Wählen Sie aus der Dropdown-Liste Richtung die Richtung des Datenverkehrs aus, der für das Bandbreitenmanagement gilt. Upstream wird auf ausgehenden Datenverkehr angewendet, während Downstream auf eingehenden Datenverkehr angewendet wird.

Schritt 7: Geben Sie die folgenden Raten für das Bandbreitenmanagement ein.

Min. Rate (Rate) - Die garantierte Mindestbandbreite, die für den Service in Kilobit pro Sekunde zulässig ist.

·Max. Rate (Rate) - Die maximal zulässige garantierte Bandbreite für den Service in Kilobit pro Sekunde.

Schritt 8: Aktivieren Sie das Kontrollkästchen im Feld "Status", um die Bandbreitenverwaltung zu aktivieren.

Schritt 9: Klicken Sie auf Speichern. Die Bandbreitenverwaltung wird konfiguriert.

| Bandwidth Managemen<br>Type :      Rate     Rate | t Type<br>Control O Priority |                           |            |                 | tems 1-1 of 1 5 | ✓ per page |
|--------------------------------------------------|------------------------------|---------------------------|------------|-----------------|-----------------|------------|
| Interface                                        | Service                      | IP                        | Direction  | Min. Rate(kb/s) | Max. Rate(kb/s) | Status     |
| WAN1                                             | TFTP[UDP/69~69]              | 192.168.1.1~192.168.1.254 | Downstream | 500             | 500             | Enabled    |
| Add Edit De                                      | elete Service Management     |                           |            | 14              | A Page 1 🗸      | of 1 🕨 📄   |
| Save Cancel                                      | View                         |                           |            |                 |                 |            |

**Hinweis:** Klicken Sie auf **Ansicht**, um eine Tabelle aller konfigurierten Bandbreitenverwaltungen nach Übertragungsratenkontrolle anzuzeigen.

| Interface | Service          | IP Address                     | Direction  | Min. Rate<br>(kb/s) | Max. Rate<br>(kb/s) | Enable  |
|-----------|------------------|--------------------------------|------------|---------------------|---------------------|---------|
| WAN1      | TFTP [UDP/69~69] | 192.168.1.1 ~<br>192.168.1.254 | Downstream | 500                 | 500                 | Enabled |

## Bandbreitenmanagement nach Priorität

Bandbreitenmanagement ist eine Funktion, die die Bandbreitennutzung eines Service verwaltet. Für das vorrangige Bandbreitenmanagement wird die Bandbreitennutzung durch die Prioritätsstufe eines Service bestimmt.

| Bandwidth Management Type<br>Type : O Rate Control | ol 🖲 Priority                    |              |              |          |          |
|----------------------------------------------------|----------------------------------|--------------|--------------|----------|----------|
| Priority Table                                     |                                  |              | Items 0-0 of | 0 5 🗸    | per page |
| Interface                                          | Service                          | Direction    | Priority     | Status   |          |
| WAN1 WAN2                                          | HTTP Secondary [TCP/8080~8080] - | Downstream 👻 | High 🚽       |          |          |
| Add Edit Delete                                    | Service Management               |              | Page         | 1 🚽 of 1 |          |

Schritt 1: Klicken Sie im Feld Typ auf das Optionsfeld Priorität.

Schritt 2: Klicken Sie auf Hinzufügen, um die Bandbreitenverwaltung hinzuzufügen.

Schritt 3: Aktivieren Sie die Kontrollkästchen für die Schnittstellen, für die das Bandbreitenmanagement im Feld Schnittstellen gilt.

Schritt 4: Wählen Sie aus der Dropdown-Liste Service den Service aus, der für das Bandbreitenmanagement gilt.

**Hinweis:** Klicken Sie auf **Service Management**, um einen Service hinzuzufügen oder zu bearbeiten. <u>Service Management</u> wird später im Artikel erläutert.

Schritt 5: Wählen Sie aus der Dropdown-Liste Richtung die Richtung des Datenverkehrs aus, der für das Bandbreitenmanagement gilt. Upstream wird auf ausgehenden Datenverkehr angewendet, während Downstream auf eingehenden Datenverkehr angewendet wird.

Schritt 6: Wählen Sie aus der Dropdown-Liste Priority (Priorität) eine Prioritätsebene für den Service aus, entweder High (Hoch) oder Low (Niedrig). Für Services mit höherer Priorität wird mehr Bandbreite bereitgestellt. Services, die nicht für das Bandbreitenmanagement mit Priorität verwendet wurden, haben eine mittlere Standardprioritätsstufe.

Schritt 7: Aktivieren Sie das Kontrollkästchen im Statusfeld, um die Bandbreitenverwaltung zu aktivieren.

Schritt 8: Klicken Sie auf Speichern. Die Bandbreitenverwaltung wird konfiguriert.

| Priority Table  |                               |            | Items 1- | -1 of 1 5 🚽 perpag |
|-----------------|-------------------------------|------------|----------|--------------------|
| Interface       | Service                       | Direction  | Priority | Status             |
| WAN1,WAN2       | HTTP Secondary[TCP/8080~8080] | Downstream | High     | Enabled            |
| Add Edit Delete | Service Management            |            | 🛃 🗹 Pa   | age 1 🗕 of1 💽 💽    |

**Hinweis:** Klicken Sie auf **Ansicht**, um eine Tabelle aller konfigurierten Bandbreitenverwaltungen nach Priorität anzuzeigen.

| Interface | Service                        | Direction  | Priority | Enabled |
|-----------|--------------------------------|------------|----------|---------|
| WAN1      | HTTP Secondary [TCP/8080~8080] | Downstream | High     | Enabled |
| WAN2      | HTTP Secondary [TCP/8080~8080] | Downstream | High     | Enabled |

## Bandbreitenverwaltung bearbeiten

| Bandwidth Management Type |                               |           |             |                   |
|---------------------------|-------------------------------|-----------|-------------|-------------------|
| Type : O Rate Contro      | ol 💿 Priority                 |           |             |                   |
| Priority Table            |                               |           | Items 1-1 ( | of 1 5 🚽 per page |
| Interface                 | Service                       | Direction | Priority    | Status            |
| WAN1,WAN2                 | HTTP Secondary[TCP/8080~8080] |           |             | Enabled           |
| Add Edit Delete           | Service Management            |           | 🔺 🔺 Page    | 1 🗸 of 1 🕨 💌      |

Schritt 1: Aktivieren Sie das Kontrollkästchen der Bandbreitenverwaltung, die Sie bearbeiten möchten.

Schritt 2: Klicken Sie in der Rate Control (Übertragungsratenkontrolle) oder der Priority Table (Prioritätstabelle) auf Edit (Bearbeiten), um die Bandbreitenverwaltung zu bearbeiten.

| Bandwidth Management Type |                                  |              |              |                |
|---------------------------|----------------------------------|--------------|--------------|----------------|
| Type : O Rate Contro      | ol <ul> <li>Priority</li> </ul>  |              |              |                |
| Priority Table            |                                  |              | Items 1-1 of | 1 5 🚽 per page |
| Interface                 | Service                          | Direction    | Priority     | Status         |
| WWAN1 WWAN2               | HTTP Secondary [TCP/8080~8080] 👻 | Downstream 👻 | High 👻       |                |
| Add Edit Delete           | Service Management               |              | 🔺 🔺 Page     | 1 🗸 of 1 🕨 💌   |

Schritt 3: Bearbeiten Sie die gewünschten Felder.

Schritt 4: Klicken Sie auf **Speichern**. Die Konfiguration der Bandbreitenverwaltung wird aktualisiert.

## Bandbreitenmanagement löschen

| Bandwidth Managen  | nent Type                 |                           |           |                 |                 |              |
|--------------------|---------------------------|---------------------------|-----------|-----------------|-----------------|--------------|
| Туре:              | Rate Control 📀 Priority   |                           |           |                 |                 |              |
| Rate Control Table |                           |                           |           |                 | Items 1-1 of 1  | 5 🖌 per page |
| Interface          | Service                   | IP                        | Direction | Min. Rate(kb/s) | Max. Rate(kb/s) | Status       |
| VWAN1              | TFTP[UDP/69~69]           | 192.168.1.1~192.168.1.254 |           |                 |                 | Enabled      |
| Add Edit           | Delete Service Management |                           |           |                 | Page 1          | 🗕 of 1 📄 📄   |

Schritt 1: Aktivieren Sie das Kontrollkästchen der Bandbreitenverwaltung, die Sie löschen möchten.

Schritt 2: Klicken Sie in der Rate Control (Übertragungsratenkontrolle) oder der Priority Table (Prioritätstabelle) auf **Delete (Löschen)**, um die Bandbreitenverwaltung zu löschen.

Schritt 3: Klicken Sie auf **Speichern**. Die Konfigurationen für die Bandbreitenverwaltung werden gelöscht.

#### Servicename hinzufügen

Schritt 1: Klicken Sie auf **Service Management**. Das Fenster *Service Management* (Dienstverwaltung) wird angezeigt.

| All Traffic         TCP&UDP         1~65535           DNS         UDP         53~53           FTP         TCP         21~21           HTTP         TCP         80~80           HTTP Secondary         TCP         8080~8080 |                | Роп калде     | Protocol | Service Name   |    |
|----------------------------------------------------------------------------------------------------|----------------|---------------|----------|----------------|----|
| DNS         UDP         53~53           FTP         TCP         21~21           HTTP         TCP         80~80           HTTP Secondary         TCP         8080~8080                                                       |                | 1~65535       | TCP&UDP  | All Traffic    |    |
| FTP         TCP         21~21           HTTP         TCP         80~80           HTTP Secondary         TCP         8080~8080                                                                                               |                | 53~53         | UDP      | DNS            |    |
| HTTP TCP 80~80                                                                                                    |                | 21~21         | TCP      | FTP            |    |
| HTTP Secondary TCP 8080~8080                                                                                                    |                | 80~80         | ТСР      | нттр           |    |
|                                                                                                    |                | 8080~8080     | TCP      | HTTP Secondary |    |
| Service 1 UDP - 27000 ~ 27015                                                                                                    | 015            | 27000 ~ 27015 | UDP 🚽    | Service 1      |    |
| Add Edit Delete Page 1 - of 4                                                                                                    | ige 1 🚽 of 4 🕞 | 🛃 🖪 Page      | te       | dd Edit Dele   | Ac |

Schritt 2: Klicken Sie auf Hinzufügen, um einen neuen Service hinzuzufügen.

Schritt 3: Geben Sie im Feld Dienstname einen Namen für den Dienst ein.

Schritt 4: Wählen Sie aus der Dropdown-Liste Protocol (Protokoll) das Protokoll aus, das der Dienst verwendet.

·TCP - Der Dienst leitet TCP-Pakete (Transmission Control Protocol) weiter.

·UDP - Der Dienst leitet UDP-Pakete (User Datagram Protocol) weiter.

·IPv6 - Der Service leitet den gesamten IPv6-Datenverkehr weiter.

Schritt 5: Wenn das Protokoll entweder TCP oder UDP ist, geben Sie den Port-Bereich ein, der für den Dienst im Feld Port Range (Port-Bereich) reserviert ist.

Schritt 6: Klicken Sie auf **Speichern**. Der Service wird in der Service Management Table gespeichert.

### Servicename bearbeiten

Schritt 1: Klicken Sie auf **Service Management**. Das Fenster *Service Management* (Dienstverwaltung) wird angezeigt.

|          | 11010001            | Port Range                  |
|----------|---------------------|-----------------------------|
| ervice 1 | UDP                 | 27000~27015                 |
| Edit De  | elete               | 🖌 🔺 Page 5 🚽 of 5 🕨         |
|          | ervice 1<br>Edit De | ervice 1 UDP<br>Edit Delete |

Schritt 2: Aktivieren Sie das Kontrollkästchen des Services, den Sie bearbeiten möchten.

Schritt 3: Klicken Sie auf Bearbeiten, um den Dienst zu bearbeiten.

|    | Service Name   | Protocol | Port Range          |
|----|----------------|----------|---------------------|
|    | Service 1      | TCP 👻    | 6000 - 6012         |
| Ac | Id Edit Delete |          | 🙀 🖪 Page 5 🗸 of 5 🕨 |

Schritt 4: Bearbeiten Sie den Namen für den Dienst im Feld Dienstname.

Schritt 5: Wählen Sie aus der Dropdown-Liste Protocol (Protokoll) das Protokoll aus, das der Dienst verwendet.

·TCP - Der Dienst leitet TCP-Pakete (Transmission Control Protocol) weiter.

·UDP - Der Dienst leitet UDP-Pakete (User Datagram Protocol) weiter.

·IPv6 - Der Service leitet den gesamten IPv6-Datenverkehr weiter.

Schritt 6: Wenn das Protokoll entweder TCP oder UDP ist, geben Sie den Port-Bereich ein, der für den Dienst im Feld Port Range (Port-Bereich) reserviert ist.

Schritt 7: Klicken Sie auf **Speichern**. Ein Warnfenster wird angezeigt. Alle Konfigurationen, die dem geänderten Dienst zugeordnet sind, werden automatisch aktualisiert.

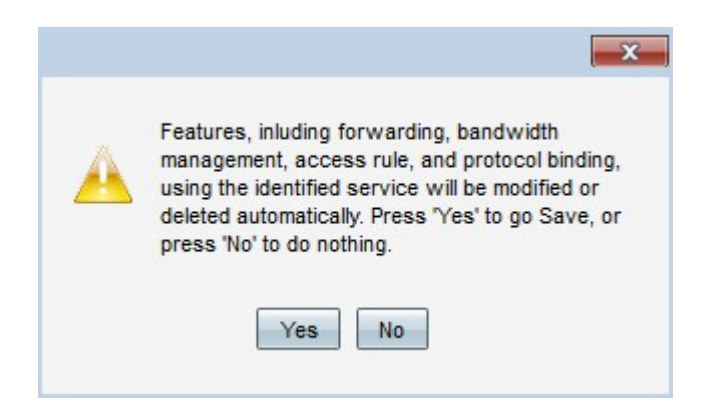

Schritt 8: Klicken Sie auf Ja. Die Servicekonfiguration wurde aktualisiert.

### Service-Name löschen

Schritt 1: Klicken Sie auf **Service Management**. Das Fenster *Service Management* (Dienstverwaltung) wird angezeigt.

|   | Service Name   | Protocol | Port Range  |   |
|---|----------------|----------|-------------|---|
| ~ | Service 1      | TCP      | 6000~6012   |   |
| A | dd Edit Delete | e        | Page 5 🚽 of | 5 |

Schritt 2: Aktivieren Sie das Kontrollkästchen des Diensts, den Sie löschen möchten.

Schritt 3: Klicken Sie auf Löschen, um den Dienst zu löschen.

Schritt 4: Klicken Sie auf **Speichern**. Ein Warnfenster wird angezeigt. Alle Konfigurationen, die dem gelöschten Dienst zugeordnet sind, werden automatisch gelöscht.

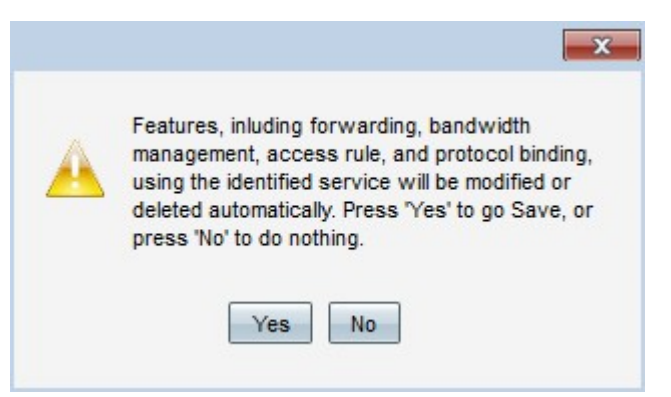

Schritt 5: Klicken Sie auf Ja. Der Dienst wird gelöscht.